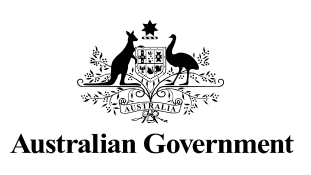

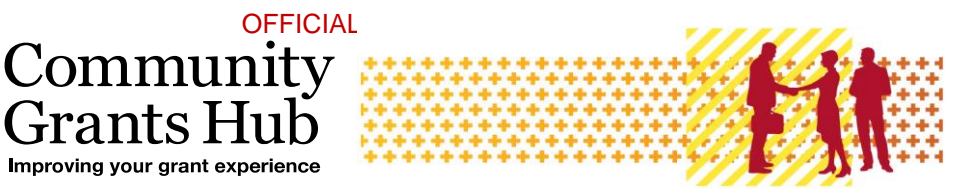

# **Update Grant Agreement Contacts**

+rants

Grant Recipient Portal Task Card

#### Portal Access required: Administrator or Editor

The Grant Recipient Portal (Portal) enables grant recipients to update their Grant Agreement Contacts.

This task card describes the process of viewing, adding and removing Grant Agreement Contacts.

There are two pathways for a user to add and remove a contact for a Grant Agreement in the Portal, either through the Organisation Profile or through the Grant Agreement link/tile on the Home screen.

## Navigating to Grant Agreement Contacts through the Organisation Profile

#### Step 1

From the Home screen, select the Organisation Profile tile. Alternatively, select the Organisation Profile link from the Navigation menu.

| Australian Government Community<br>Australian Government Notifications Personal Profile Logout |                                                                             |                                                                           |                                                |  |  |  |  |  |  |
|------------------------------------------------------------------------------------------------|-----------------------------------------------------------------------------|---------------------------------------------------------------------------|------------------------------------------------|--|--|--|--|--|--|
| Home Grants <del>-</del> Milestones A <sub>l</sub>                                             | pplications Payment Advice Orga                                             | nisation Profile Data Exchange 🗗                                          | Training and Support 🗗                         |  |  |  |  |  |  |
| Acceptances                                                                                    |                                                                             |                                                                           |                                                |  |  |  |  |  |  |
|                                                                                                |                                                                             | 👬 You are ci                                                              | urrently viewing: Training Group 2022          |  |  |  |  |  |  |
| Hi GRP. Welcome t                                                                              | o the Grant Recipier                                                        | nt Portal.                                                                |                                                |  |  |  |  |  |  |
| Grant Agreements                                                                               | Grant Activities                                                            | Milestones                                                                | Applications                                   |  |  |  |  |  |  |
| View your organisation's current<br>Grant Agreement details and<br>documents                   | View your organisation's current<br>Grant Activity details and<br>documents | View your organisation's<br>upcoming, submitted and<br>payment Milestones | View your organisation's Grant<br>Applications |  |  |  |  |  |  |
| Payment Advice                                                                                 | Organisation Profile                                                        | Personal Profile                                                          | Acceptances                                    |  |  |  |  |  |  |
| Search and resend Payment<br>Advices                                                           | Manage your organisation's<br>details                                       | Manage your personal details                                              | View and manage Grant<br>Acceptances           |  |  |  |  |  |  |

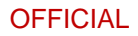

The Organisation Profile screen will display. Select **Staff** from the Organisation profile menu to display the Organisation's Staff screen.

| BETA This is beta. Help us make it better for you - please give | e feedback                                 |                        |                                                       |                                                       |
|-----------------------------------------------------------------|--------------------------------------------|------------------------|-------------------------------------------------------|-------------------------------------------------------|
| Australian Government Community                                 | Fit                                        |                        |                                                       | Notifications Personal Profile                        |
| Home Grants - Milestones Applications Payn                      | nent Advice Organisation Profile Di        | ata Exchange 🛛         | Training and Support 🗗 Acceptances                    |                                                       |
|                                                                 |                                            |                        |                                                       | You are currently viewing: <u>Training Group 2022</u> |
| You are here: Home / Organisation Profile                       |                                            |                        |                                                       |                                                       |
| Organisation profile                                            | Organisation details                       |                        |                                                       |                                                       |
| menu                                                            | Organisation details can be updated if you | i are an Administrator |                                                       |                                                       |
| Organisation details                                            |                                            |                        |                                                       | Update                                                |
| Staff                                                           | Organisation ID:                           |                        | Organisation name:                                    | Legal name:                                           |
| Bank accounts                                                   | 4-GXVAVJL                                  |                        | Training Group 2022                                   | Training Group 2022                                   |
| Acceptance administration                                       | ABN:<br>39729461841                        |                        | Business address:<br>L 6 15 Bowes PI PHILLIP ACT 2606 | Phone:<br>02 6287 9987                                |
|                                                                 |                                            |                        |                                                       |                                                       |
|                                                                 | General email:                             |                        | Financial email:                                      | Web address:                                          |
|                                                                 | traininggroup22@gmail.com                  |                        | traininggroup22@gmail.com                             |                                                       |

## Step 3

The Organisation's Staff screen will display. This screen displays Active Staff for the organisation by default. The Staff list can be filtered using the **drop down** menu to choose one of the following:

- 1. Active Staff
- 2. Inactive Staff
- 3. All Staff

Select View to display additional information about a particular contact.

| Home   | Grants 👻          | Milestones           | Applications | Payment Advice | Organisation P  | rofile Data Exchange 🗗 | Training and Support | Acceptances |               |                              |                |
|--------|-------------------|----------------------|--------------|----------------|-----------------|------------------------|----------------------|-------------|---------------|------------------------------|----------------|
|        |                   |                      |              |                |                 |                        |                      |             | 📥 You         | are currently viewing: Train | ing Group 2022 |
| You an | here: Home / (    | Organisation Profile |              |                |                 |                        |                      |             |               |                              |                |
| 0<br>m | rganisatio<br>enu | n profile            |              | Staff          |                 |                        |                      |             |               |                              |                |
| C      | rganisation deta  | ils                  |              | Filter:        | 1. Active Staff | ← Apply Filter         |                      |             |               |                              |                |
|        | -11               |                      |              |                |                 |                        |                      |             |               | Search Staff                 | Add staff      |
| Ľ      | all               |                      |              |                | Contact ID T    | tle <u>First name</u>  | Last name            | Status      | Position      | System access level          |                |
| В      | ink accounts      |                      |              | •              | 4-GZOLB85 N     | lr GRP                 | TRN1                 | Active      | Not Specified | Editor                       | View           |
| A      | ceptance admir    | iistration           |              | ►              | 4-GZ0LB94 N     | lr GRP                 | TRN3                 | Active      | Not Specified | No Access                    | View           |
|        |                   |                      |              | •              | 4-GYCE3B5 N     | lr GRP                 | TRN2                 | Active      | Not Specified | Administrator                | View           |

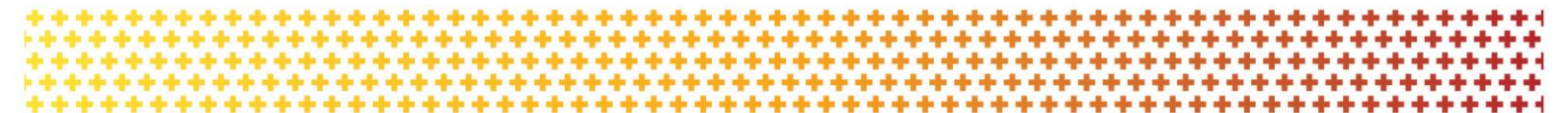

### Step 4

The Staff details screen will display. This screen has four sections:

- Staff details
- System access
- Contact for Grant Agreements
- Contact for Grant Activities

Grant Agreement Contacts are listed under the Contact for Grant Agreements section.

To add a contact through the Organisation Profile, proceed to step 5.

To remove a contact through the Organisation Profile, proceed to step 11.

| Staff details                                                                        |                                                                                             | * require                                                                    |
|--------------------------------------------------------------------------------------|---------------------------------------------------------------------------------------------|------------------------------------------------------------------------------|
| Staff details                                                                        |                                                                                             |                                                                              |
|                                                                                      |                                                                                             | Inactivate Reactivate Update                                                 |
| Title:                                                                               | First name:                                                                                 | Last name:                                                                   |
| Mr                                                                                   | GRP                                                                                         | TRN1                                                                         |
| Position:                                                                            | Email:                                                                                      | Phone:                                                                       |
| Not Specified                                                                        | uat1dss@dss.fms.gov.au                                                                      | 02 3232 3232                                                                 |
| Status:                                                                              | Contact ID:                                                                                 |                                                                              |
| Active                                                                               | 4-GZ0LB85                                                                                   |                                                                              |
|                                                                                      |                                                                                             |                                                                              |
| System access                                                                        |                                                                                             |                                                                              |
|                                                                                      |                                                                                             | Update                                                                       |
| System access level:                                                                 | System access status:                                                                       |                                                                              |
| Editor                                                                               | Completed                                                                                   |                                                                              |
|                                                                                      |                                                                                             |                                                                              |
| Contact for Grant Agreements                                                         |                                                                                             |                                                                              |
| If the Community Grants Hub needs to talk about a Grant Agreement with your organ    | isation, they will contact staff who are assigned to that Grant Agreement first. This sta   | ff member has been assigned as a contact for the following Grant Agreements: |
|                                                                                      |                                                                                             | Add Grant Agreement                                                          |
| inis sta∏ memoer is not linkea to any Grant Agreement.                               |                                                                                             |                                                                              |
| Contact for Grant Activities                                                         |                                                                                             |                                                                              |
| If the Community Grants Hub needs to talk about a Grant Activity with your organisat | ion, they will contact staff who are assigned to that Grant Activity first. This staff memb | er has been assigned as a contact for the following Grant Activities:        |
|                                                                                      |                                                                                             | Add Grant Activity                                                           |
| This Staff member is not linked to any Activities.                                   |                                                                                             |                                                                              |
|                                                                                      |                                                                                             |                                                                              |

## Adding a Grant Agreement Contact through the Organisation Profile

### Step 5

To add a contact to a Grant Agreement, select **Staff** from the Organisation profile menu. Click **View** next to the staff member you want to add as a Grant Agreement Contact.

| Home   | Grants +           | Milestones          | Applications | Payment Advice | Organisation Profi | le 🛛 Data Exchange 🗗 | Training and Support | Acceptances |               |                               |               |
|--------|--------------------|---------------------|--------------|----------------|--------------------|----------------------|----------------------|-------------|---------------|-------------------------------|---------------|
|        |                    |                     |              |                |                    |                      |                      |             | 📥 You         | are currently viewing: Traini | ng Group 2022 |
| You ar | ehere: Home / (    | Organisation Profil |              |                |                    |                      |                      |             |               |                               |               |
| C<br>n | rganisatio<br>Ienu | n profile           |              | Staff          |                    |                      |                      |             |               |                               |               |
| 0      | rganisation deta   | ils                 |              | Filter:        | 1. Active Staff 🗸  | Apply Filter         |                      |             |               |                               |               |
| -      | ostal address      |                     |              |                |                    |                      |                      |             |               | Search Staff                  | Add staff     |
| 2      | aff                |                     |              |                | Contact ID Title   | First name           | Last name            | Status      | Position      | System access level           |               |
| E      | ank accounts       |                     |              | •              | 4-GZOLB85 Mr       | GRP                  | TRN1                 | Active      | Not Specified | Editor                        | View          |
| 4      | cceptance admir    | istration           |              | ▶              | 4-GZ0LB94 Mr       | GRP                  | TRN3                 | Active      | Not Specified | No Access                     | View          |
|        |                    |                     |              | •              | 4-GYCE3B5 Mr       | GRP                  | TRN2                 | Active      | Not Specified | Administrator                 | View          |

## Step 6

The Staff details page will display. Select Add Grant Agreement.

| Home Grants - Milestones A | Applications Payment Advice Orga | anisation Profile Data Excha | nge 13* Training and Support 13* Acceptances                                                                                                    |                                    |                                                                 |                                |                                    |               |            |
|----------------------------|----------------------------------|------------------------------|----------------------------------------------------------------------------------------------------|------------------------------------|-----------------------------------------------------------------|--------------------------------|------------------------------------|---------------|------------|
| Organisation profile       |                                  | Staff details                |                                                                                                    |                                    |                                                                 |                                |                                    |               | * required |
| menu                       |                                  | Staff details                |                                                                                                    |                                    |                                                                 |                                |                                    |               |            |
| Organisation details       |                                  |                              |                                                                                                    |                                    |                                                                 |                                | Inactivate                         | Reactivate    | Update     |
| Postal address             |                                  | Title:                       |                                                                                                    | First name:                        |                                                                 | Last name:                     |                                    | _             |            |
| Staff                      |                                  | Mr                           |                                                                                                    | ADAM                               |                                                                 | В                              |                                    |               |            |
| Bank accounts              |                                  | Position:                    |                                                                                                    | Email:                             |                                                                 | Phone:                         |                                    |               |            |
| Acceptance administration  |                                  | Manager                      |                                                                                                    | abc@unkasdfn.com                   |                                                                 |                                |                                    |               |            |
|                            |                                  | Status:                      |                                                                                                    | Contact ID:                        |                                                                 |                                |                                    |               |            |
|                            |                                  | Active                       |                                                                                                    | 4-5Y5A9M7                          |                                                                 |                                |                                    |               |            |
|                            |                                  |                              |                                                                                                    |                                    |                                                                 |                                |                                    |               |            |
|                            |                                  | System access                | 5                                                                                                    |                                    |                                                                 |                                |                                    |               |            |
|                            |                                  |                              |                                                                                                    |                                    |                                                                 |                                |                                    |               | Update     |
|                            |                                  | System access leve           | e: 0                                                                                                    | System access status:              |                                                                 |                                |                                    |               |            |
|                            |                                  | Editor                       |                                                                                                    | Completed                          |                                                                 |                                |                                    |               |            |
|                            |                                  | Contact for G                | ant Agreements                                                                                                    |                                    |                                                                 |                                |                                    |               |            |
|                            |                                  | Key Generation G             | - in the second second s |                                    |                                                                 |                                |                                    |               |            |
|                            |                                  | in the Community Gra         | its nuo needs to taik about a Grant Agreement with your organisati                                                                                                    | on, they will contact start who ar | e assigned to that Grant Agreement first. This start member     | nas been assigned as a cons    | act for the following Grant Agreed | Add Grant Agr | ement      |
|                            |                                  | Schedule ID                  | IVRS                                                                                                    |                                    | Program name                                                    |                                | Primary Agreement Contact          |               |            |
|                            |                                  | 4-5XUO6KC                    | Standard Funding Agreement                                                                                                    |                                    | 3. Building Disability Sector Capacity and Service Prov         | ider Readiness                 | No                                 | [             | Actions*   |
|                            |                                  | Contact for G                | ant Activition                                                                                                    |                                    |                                                                 |                                |                                    |               |            |
|                            |                                  | contact for G                | ant Activities                                                                                                    |                                    |                                                                 |                                |                                    |               |            |
|                            |                                  | If the Community Gra         | rts Hub needs to talk about a Grant Activity with your organisation, t                                                                                                    | they will contact staff who are as | isigned to that Grant Activity first. This staff member has bee | n assigned as a contact for ti | te following Grant Activities:     | Add Grant     | Activity   |
|                            |                                  | Activity ID                  | Activity name                                                                                                    |                                    | Program name                                                    |                                | Primary Activity contact           |               |            |
|                            |                                  | 4-5XUO6RW                    | Training Group Activity                                                                                                    |                                    | 3. Building Disability Sector Capacity and Service Prov         | ider Readiness                 | No                                 | [             | Actions+   |
|                            |                                  |                              |                                                                                                    |                                    |                                                                 |                                |                                    |               |            |

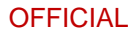

The list of Grant Agreements will display which you can assign the contact to. Select the **Actions** button next to the Grant Agreement you want to add the contact to. The Actions button provides you with three options:

- 1. Assign as a contact
- 2. Assign as the primary contact
- 3. View all contacts for this Agreement.

Select **Assign as a contact** if you want to assign the contact to the Grant Agreement (but not as the primary contact).

Select **Assign as the primary contact** if you want to assign the contact to the Grant Agreement as the primary contact.

**Note:** If you want to see all contacts assigned to the Grant Agreement, select **View all contacts** for this Agreement.

| BETA This is beta. Help us make it better for you - please give f | eedback                            |                        |                                                                                  |              |                                 | Î.                                   |
|-------------------------------------------------------------------|------------------------------------|------------------------|----------------------------------------------------------------------------------|--------------|---------------------------------|--------------------------------------|
| Australian Government                                             | fit                                |                        |                                                                                  | Notification | <sup>0</sup> <u>Personal Pr</u> | ofile Logout                         |
| Home Grants - Milestones Applications Payme                       | nt Advice Organisation Profile     | Data Exchange 🗗        | Training and Support 🗗 Acceptances                                               |              |                                 |                                      |
|                                                                   |                                    |                        |                                                                                  | 🔥 You are cu | rrently viewing                 | aining Group Inc                     |
| You are here: Home / Organisation Profile                         |                                    |                        |                                                                                  |              |                                 | 0.0                                  |
| Organisation profile                                              | Staff: Grant Agreem                | ent Contact            |                                                                                  |              |                                 |                                      |
|                                                                   | Staff member                       |                        |                                                                                  |              |                                 |                                      |
| Organisation details                                              | Contact ID: 4-5Y5A9M7              |                        | Name: Mr ADAM B Position: Manager                                                |              |                                 |                                      |
| Postal address                                                    | Email: abc@unkasdfn.com            | P                      | Phone:                                                                           |              |                                 |                                      |
| Staff                                                             | Assign staff membe                 | r as Grant Agre        | eement contact                                                                   |              |                                 |                                      |
| Bank accounts                                                     | Select the 'Actions' button to as: | ign the above staff me | mber as your organisation's contact to any of the Grant Agreements listed below. |              |                                 |                                      |
| Acceptance administration                                         | Schedule ID Type                   |                        | Program name                                                                     | Start date   | Completion<br>date              |                                      |
|                                                                   | 4-5XOB585 Standard P               | unding Agreement       | 3. Building Disability Sector Capacity and Service Provider Readiness            | 18/08/2021   | 18/08/2022                      | Actions*                             |
|                                                                   | 4-5XUD6JX Standard F               | unding Agreement       | 3. Building Disability Sector Capacity and Service Provider Readiness            | 1/01/2021    | 1/01/2023                       | Assign as a contact                  |
|                                                                   | 4-5XUO6K0 Standard P               | unding Agreement       | 3. Building Disability Sector Capacity and Service Provider Readiness            | 1/01/2021    | 1/01/2023                       | View all contacts for this Agreement |
|                                                                   | 4-SXUD6K6 Standard F               | unding Agreement       | 3. Building Disability Sector Capacity and Service Provider Readiness            | 1/01/2021    | 1/01/2023                       | Actions*                             |
|                                                                   | 4-5XUD6LM Standard F               | unding Agreement       | 3. Building Disability Sector Capacity and Service Provider Readiness            | 1/01/2021    | 1/01/2023                       | Actions•                             |
|                                                                   | Return to staff details            |                        |                                                                                  |              |                                 |                                      |

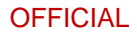

To assign as a contact, select Assign as a contact.

If the change is successful, a message will temporarily display on screen confirming the change was successful and the Grant Agreement will be listed on the Staff details screen under **Contact** for Grant Agreements with a **No** for **Primary Agreement Contact**.

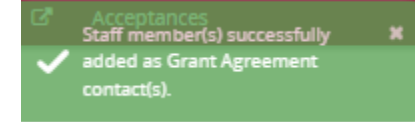

Your contact has now been added to the Grant Agreement.

| Contacts               |                           |              |                        |                            |                                         |                |
|------------------------|---------------------------|--------------|------------------------|----------------------------|-----------------------------------------|----------------|
| Schedule ID: 4-GZZO0T5 |                           |              | Type: Standard         | Funding Agreement          |                                         |                |
| Start date: 1/09/2022  |                           |              | Completion dat         | e: 30/09/2024              |                                         |                |
| Program name: Financia | l Crisis and Material Aid |              | Department: [          | epartment of Social Servic | es                                      |                |
| Organisation name: Tra | ining Group 2022          |              | Organisation ID        | : 4-GXVAVJL                |                                         |                |
| Grant Agreement        | Name                      | Phone        | Email                  | Position                   | Link an<br>Primary Agreement<br>contact | nother contact |
| 4-GZ0LB8S              | GRP TRN1                  | 02 3232 3232 | uat1dss@dss.fms.gov.au | Not Specified              | Yes                                     | Actions        |
| 4-GYCE3B5              | GRP TRN2                  | 02 3232 3232 | uatdss@dss.fms.gov.au  | Not Specified              | No                                      | Actions        |

#### Step 9

To assign as the primary contact, select Assign as the primary contact.

A confirmation message will display asking you to confirm the change by selecting **Continue**.

Select Continue to confirm the change of primary contact.

Note: you can select Discard changes and return to cancel the change.

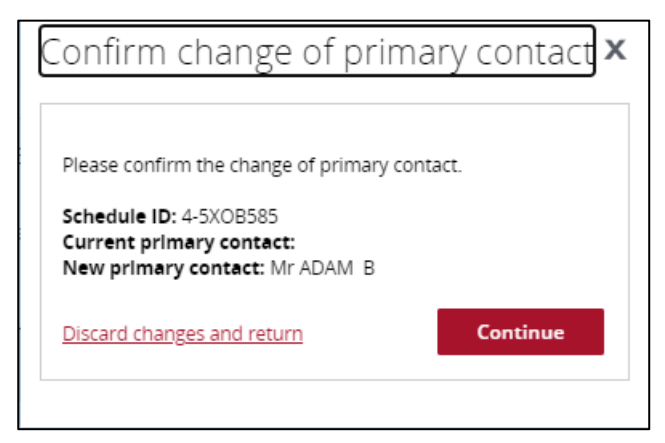

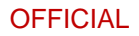

\*\*\*\*\*\*\*\*\*\*

## Step 10

A message will temporarily display on screen confirming the change was successful and the Grant Agreement will be listed on the Staff details screen under **Contact for Grant Agreements** with a **Yes** for **Primary Agreement Contact**.

Successful message - changing primary contact

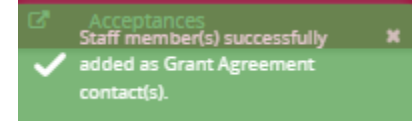

Your contact has now been added to the Grant Agreement as the primary contact.

Contacts Schedule ID: 4-GZZO0T5 Type: Standard Funding Agreement Start date: 1/09/2022 Completion date: 30/09/2024 Program name: Financial Crisis and Material Aid Department: Department of Social Services Organisation ID: 4-GXVAVJL Organisation name: Training Group 2022 Grant Agreement contacts Link another contact Primary Agreement Contact ID 🗸 **Position** contact Name <u>Phone</u> <u>Email</u> 4-GZ0LB8S GRP TRN1 02 3232 3232 uat1dss@dss.fms.gov.au Not Specified Yes Actions+ 4-GYCE3B5 GRP TRN2 02 3232 3232 Actions uatdss@dss.fms.gov.au Not Specified No

## Removing a Grant Agreement Contact through the Organisation Profile

#### Step 11

To remove a contact from a Grant Agreement, select **Staff** from the Organisation profile menu. Click **View** next to the staff member you want to remove as a Grant Agreement Contact.

| ome Grants - Milestones              | Applications | Payment Advice | Organisation   | Profile [ | Data Exchange 🛛 | Training and Support 🛛 | Acceptances |               |                                     |                |
|--------------------------------------|--------------|----------------|----------------|-----------|-----------------|------------------------|-------------|---------------|-------------------------------------|----------------|
|                                      |              |                |                |           |                 |                        |             | 📥 You         | are currently viewing: <u>Trair</u> | ing Group 2022 |
| ou are here: Home / Organisation Pro | file         |                |                |           |                 |                        |             |               |                                     |                |
| Organisation profile                 |              | Staff          |                |           |                 |                        |             |               |                                     |                |
| menu                                 |              |                |                |           |                 |                        |             |               |                                     |                |
| Organisation details                 |              | Filter         | 1 Arthur Staff | 400       | lu Filtor       |                        |             |               |                                     |                |
| Postal address                       |              |                | 1.74476 3467   |           | y meet          |                        |             |               |                                     |                |
| Staff                                |              |                |                |           |                 |                        |             |               | Search Staff                        | Add staff      |
|                                      |              |                | Contact ID     | Title     | First name      | Last name              | Status      | Position      | System access level                 |                |
| Bank accounts                        |              | •              | 4-GZOLB8S      | Mr        | GRP             | TRN1                   | Active      | Not Specified | Editor                              | View           |
| Acceptance administration            |              | •              | 4-GZ0LB94      | Mr        | GRP             | TRN3                   | Active      | Not Specified | No Access                           | View           |
|                                      |              |                |                |           |                 |                        |             |               |                                     |                |

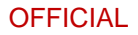

The Staff details page will display. To remove a staff member as a contact for a Grant Agreement, go to the **Contact for Grant Agreements** section. Click on the **Actions** button next to the Grant Agreement you want to remove the contact from and select **Remove contact from Agreement**.

**Note:** you are unable to remove a contact from a Grant Agreement if they are listed as the primary contact. You will need to assign a new primary contact before removing the existing primary contact.

| Home Grants - Milestones Ap | plications Payment Advice Organisati | on Profile Data Exchang | e 🕑 Training and Support 🗗 Acceptances                          |         |                                    |                                                                          |                                 |                                   |           |                    |              |
|-----------------------------|--------------------------------------|-------------------------|-----------------------------------------------------------------|---------|------------------------------------|--------------------------------------------------------------------------|---------------------------------|-----------------------------------|-----------|--------------------|--------------|
| Organisation profile        |                                      | Staff details           |                                                                 |         |                                    |                                                                          |                                 |                                   |           | * required         | 1            |
| menu                        |                                      | Staff details           |                                                                 |         |                                    |                                                                          |                                 |                                   |           |                    |              |
| Organisation details        |                                      |                         |                                                                 |         |                                    |                                                                          |                                 | terroriter to                     | Pagethete | Under              |              |
| Postal address              |                                      |                         |                                                                 |         |                                    |                                                                          |                                 | macovate                          |           | opoate             |              |
| Staff                       |                                      | Title:                  |                                                                 |         | First name:                        |                                                                          | Last name:                      |                                   |           |                    |              |
| Pask serences               |                                      |                         |                                                                 |         |                                    |                                                                          |                                 |                                   |           |                    |              |
|                             |                                      | Position:               |                                                                 |         | Emait                              |                                                                          | Phone:                          |                                   |           |                    |              |
| Acceptance administration   |                                      | Manager                 |                                                                 |         | abc@unkasdfn.com                   |                                                                          |                                 |                                   |           |                    |              |
|                             |                                      | Status                  |                                                                 |         | Contact ID:                        |                                                                          |                                 |                                   |           |                    |              |
|                             |                                      | Active                  |                                                                 |         | 4-5Y5A9M7                          |                                                                          |                                 |                                   |           |                    |              |
|                             |                                      |                         |                                                                 |         |                                    |                                                                          |                                 |                                   |           |                    |              |
|                             |                                      | System access           |                                                                 |         |                                    |                                                                          |                                 |                                   |           |                    |              |
|                             |                                      |                         |                                                                 |         |                                    |                                                                          |                                 |                                   |           | Under              |              |
|                             |                                      |                         |                                                                 |         |                                    |                                                                          |                                 |                                   |           | opoate             |              |
|                             |                                      | System access level:    | Ø                                                               |         | System access status:              |                                                                          |                                 |                                   |           |                    |              |
|                             |                                      | Editor                  |                                                                 |         | Completed                          |                                                                          |                                 |                                   |           |                    |              |
|                             |                                      |                         |                                                                 |         |                                    |                                                                          |                                 |                                   |           |                    |              |
|                             |                                      | Contact for Gra         | nt Agreements                                                   |         |                                    |                                                                          |                                 |                                   |           |                    |              |
|                             |                                      | If the Community Grants | Hub needs to talk about a Grant Agreement with your organisa    | ation,  | they will contact staff who are a  | assigned to that Grant Agreement first. This staff member                | has been assigned as a cont     | act for the following Grant Agree | ments:    |                    |              |
|                             |                                      | C                       |                                                                 |         |                                    | D                                                                        |                                 |                                   | Add Grant | Agreement          |              |
|                             |                                      | Schedule ID             | 1002                                                            | _       |                                    | Program name                                                             |                                 | Frimary Agreement Contac          |           |                    |              |
|                             |                                      | 4-5XUO6KC               | Standard Funding Agreement                                      |         |                                    | <ol> <li>Building Disability Sector Capacity and Service Prov</li> </ol> | ider Readiness                  | No                                |           | Actions*           |              |
|                             |                                      |                         |                                                                 |         |                                    |                                                                          |                                 |                                   | Ret       | nove contact from  | Agreement    |
|                             |                                      | Contact for Gra         | nt Activities                                                   |         |                                    |                                                                          |                                 |                                   | Ass<br>Ve | ign as the primary | nis Arreemer |
|                             |                                      | If the Community Grants | Hub needs to talk about a Grant Activity with your organisation | n, they | y will contact staff who are assig | gned to that Grant Activity first. This staff member has bee             | en assigned as a contact for ti | ne following Grant Activities:    |           |                    |              |
|                             |                                      |                         |                                                                 |         |                                    |                                                                          |                                 |                                   | Add G     | ant Activity       |              |
|                             |                                      | Activity ID             | Activity name                                                   | _       |                                    | Program name                                                             |                                 | Primary Activity contact          |           |                    |              |
|                             |                                      | 4-5XUD6RW               | Training Group Activity                                         |         |                                    | 3. Building Disability Sector Capacity and Service Prov                  | ider Readiness                  | No                                |           | Actions+           |              |
|                             |                                      |                         |                                                                 |         |                                    |                                                                          |                                 |                                   |           |                    |              |
|                             |                                      | Return to all staff     |                                                                 |         |                                    |                                                                          |                                 |                                   |           |                    |              |

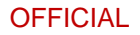

If the change is successful, a message will temporarily display on screen confirming the change was successful and the Grant Agreement will be removed from the Staff details screen under **Contact for Grant Agreements.** 

Successful message - removing contact

| ~             | Staff member successfully<br>removed as a contact.                         | ×                                                                         |                                                                   |                                   |
|---------------|----------------------------------------------------------------------------|---------------------------------------------------------------------------|-------------------------------------------------------------------|-----------------------------------|
| Contact for C | ants Hub needs to talk about a Grant Agreement with your organisation, the | y will contact staff who are assigned to that Grant Agreement first. This | staff member has been assigned as a contact for the following Gr. | ant Ågreements:<br>rant Agreement |
| Schedule ID   | Туре                                                                       | Program name                                                              | Primary Agreement Contact                                         |                                   |
| 4-GZZO0PQ     | Standard Funding Agreement                                                 | Financial Crisis and Material Aid                                         | No                                                                | Actions                           |
| 4-H070F9P     | Standard Funding Agreement                                                 | Financial Crisis and Material Aid                                         | Yes                                                               | Actions                           |
| 4-H0EOIE6     | Cwlth Standard Grant Agreement                                             | Financial Crisis and Material Aid                                         | No                                                                | Actions-                          |
| 4-H0JCUJY     | Cwlth Standard Grant Agreement                                             | Financial Crisis and Material Aid                                         | No                                                                | Actions                           |
| 4-H404B5K     | Cwlth Standard Grant Agreement                                             | Financial Crisis and Material Aid                                         | Yes                                                               | Actions-                          |

The following error message will appear on the top of the page if the contact is a primary contact for the Grant Agreement. You will need to assign a new primary contact to the Grant Agreement before removing the existing primary contact. The system will not allow the removal of the primary contact without a replacement.

## There are error(s) on the page

Primary contacts cannot be removed. To remove the staff member as a contact for this Agreement, change the primary contact to another staff member first.

# Navigating to Grant Agreement Contacts through the Grant Agreements link/tile

## Step 14

From the Home screen, select the **Grant Agreements** tile. Alternatively, select **Grants** in the Navigation menu and select **Grant Agreements** from the drop down menu.

| Australian Government Community<br>Australian Government Dependence of the second profile Logout |                                                                             |                                                                           |                                                |  |  |  |  |  |  |
|--------------------------------------------------------------------------------------------------|-----------------------------------------------------------------------------|---------------------------------------------------------------------------|------------------------------------------------|--|--|--|--|--|--|
| Home Grants - Milestones                                                                         | Applications Payment Advice O                                               | rganisation Profile 🛛 Data Exchange 🗗                                     | Training and Support 🗗                         |  |  |  |  |  |  |
| Grant Agreements Grant Activities                                                                |                                                                             | 👍 You are c                                                               | urrently viewing: Training Group 2022          |  |  |  |  |  |  |
| Hi GRP. Welcome                                                                                  | to the Grant Recipie                                                        | ent Portal.                                                               |                                                |  |  |  |  |  |  |
| Grant Agreements                                                                                 | Grant Activities                                                            | Milestones                                                                | Applications                                   |  |  |  |  |  |  |
| View your organisation's current<br>Grant Agreement details and<br>documents                     | View your organisation's current<br>Grant Activity details and<br>documents | View your organisation's<br>upcoming, submitted and<br>payment Milestones | View your organisation's Grant<br>Applications |  |  |  |  |  |  |
|                                                                                                  |                                                                             |                                                                           |                                                |  |  |  |  |  |  |
| Payment Advice                                                                                   | Organisation Profile                                                        | Personal Profile                                                          | Acceptances                                    |  |  |  |  |  |  |
| Search and resend Payment<br>Advices                                                             | Manage your organisation's<br>details                                       | Manage your personal details                                              | View and manage Grant<br>Acceptances           |  |  |  |  |  |  |
|                                                                                                  |                                                                             |                                                                           | 0                                              |  |  |  |  |  |  |

## Step 15

The Grant Agreements screen will display a list of your organisation's Grant Agreements.

To view a particular Grant Agreement, select the Grant Agreement's **View** button.

| G | rant Agreement | S                              |                                       |                                  |                     |                 |      |
|---|----------------|--------------------------------|---------------------------------------|----------------------------------|---------------------|-----------------|------|
|   |                |                                |                                       |                                  |                     |                 |      |
|   | Schedule ID    | <u>Type</u>                    | Program name                          | <u>Department</u>                | Organisation name   | Organisation ID |      |
|   | 4-DVO19OL      | Streamlined Grant<br>Agreement | Financial Wellbeing and<br>Capability | Department of Social<br>Services | Training Group 2020 | 4-DQTB8NB       | View |
|   | 4-DQXUL7X      | Streamlined Grant<br>Agreement | Financial Wellbeing and<br>Capability | Department of Social<br>Services | Training Group 2020 | 4-DQTB8NB       | View |
|   | 4-E4IAIV4      | Streamlined Grant<br>Agreement | Financial Wellbeing and<br>Capability | Department of Social<br>Services | Training Group 2020 | 4-DQTB8NB       | View |

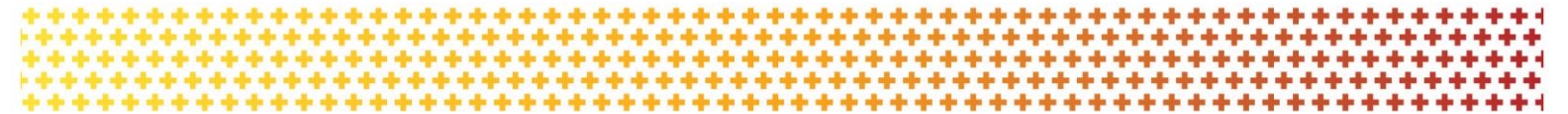

### Step 16

The Agreement details screen will display an overview of the Agreement by default. The below information related to the Grant Agreement can be viewed:

- Schedule ID
- Agreement Type
- Start date
- Completion date
- Program name
- Department
- Organisation name
- Organisation ID

A list of Grant Activities associated with the Grant Agreement are displayed below.

| Schedule ID: 4-H070FA2     Type: Standard Funding Agreement       verview     Start date: 1/09/2022     Completion date: 30/09/2024       ocuments     Program name: Financial Crisis and Material Aid     Department: Department of Social Services       organisation name: Training Group 2022     Organisation ID: 4-GXVAVJL | Grant Agreement | Agreement deta                                | ails                                                 |                                                                         |     |
|----------------------------------------------------------------------------------------------------|-----------------|-----------------------------------------------|------------------------------------------------------|-------------------------------------------------------------------------|-----|
| Program name:     Financial Crisis and Material Aid     Department:     Department of Social Services       Organisation name:     Training Group 2022     Organisation ID:     4-GKVAVJL    Grant Activities Isted below are covered by the Grant Agreement detailed above.                                                     | Overview        | Schedule ID: 4-H070F<br>Start date: 1/09/2022 | iA2                                                  | Type: Standard Funding Agreement<br>Completion date: 30/09/2024         |     |
| ariations Grant Activities The Grant Activities listed below are covered by the Grant Agreement detailed above.                                                                                                    | Documents       | Program name: Final<br>Organisation name:     | ncial Crisis and Material Aid<br>Training Group 2022 | Department: Department of Social Services<br>Organisation ID: 4-GXVAVJL |     |
| ontacts         The Grant Activities listed below are covered by the Grant Agreement detailed above.                                                                                                    | ariations       | Grant Activities                              |                                                      |                                                                         |     |
| The Grant Activities listed below are covered by the Grant Agreement detailed above.                                                                                                    | ontacts         |                                               |                                                      |                                                                         |     |
|                                                                                                    |                 | The Grant Activities listed                   | below are covered by the Grant Agreeme               | nt detailed above.                                                      |     |
|                                                                                                    |                 | 4-H070FFW                                     | Activity Training Title                              |                                                                         | Vie |

## Step 17

From the Grant Agreement menu, select Contacts.

| Grant Agreement | Agreement details                                            |                                           |
|-----------------|--------------------------------------------------------------|-------------------------------------------|
| mena            | Schedule ID: 4-GZZOOLR                                       | Type: Standard Funding Agreement          |
| Overview        | Start date: 1/09/2022                                        | Completion date: 30/09/2024               |
|                 | Program name: Financial Crisis and Material Aid              | Department: Department of Social Services |
| Documents       | Organisation name: Training Group 2022                       | Organisation ID: 4-GXVAVJL                |
| Variations      | Grant Activities                                             |                                           |
|                 | The Grant Activities listed below are covered by the Grant A | greement detailed above.                  |
|                 | Activity ID Activity name                                    |                                           |
|                 | 4-GZZOOLV Tiger Test Team                                    | View                                      |

#### Step 18

The Contacts screen will display. This screen displays all contacts linked to the Grant Agreement.

To add a contact through the Grant Agreements link/tile, proceed to step 19.

To remove a contact through the Grant Agreements link/tile, proceed to step 25.

| Grant Agreement<br>menu | Contacts                                                                                  |                       |              |                            |                                  |                              |             |  |
|-------------------------|-------------------------------------------------------------------------------------------|-----------------------|--------------|----------------------------|----------------------------------|------------------------------|-------------|--|
|                         | Schedule ID: 4-GZ                                                                         | OOLR                  |              | Type: Standa               | Type: Standard Funding Agreement |                              |             |  |
| Overview                | Start date: 1/09/2022 Completion date: 30/09/2024                                         |                       |              |                            |                                  |                              |             |  |
|                         | Program name: Financial Crisis and Material Aid Department: Department of Social Services |                       |              |                            |                                  | I Services                   |             |  |
| Documents               | Organisation name                                                                         | : Training Group 2022 |              | Organisation ID: 4-GXVAVJL |                                  |                              |             |  |
| Variations Contacts     | Grant Agreem                                                                              | ent contacts          |              |                            |                                  | Link anot                    | her contact |  |
|                         | Contact ID                                                                                | Name                  | Phone        | Email                      | Position                         | Primary Agreement<br>contact |             |  |
|                         | 4-GZOLB85                                                                                 | GRP TRN1              | 02 3232 3232 | uat1dss@dss.fms.gov.<br>au | Not Specified                    | Yes                          | Actions     |  |

## Adding a Grant Agreement Contact through the Grant Agreements link/tile

#### Step 19

To add a contact to a Grant Agreement, select **Contacts** from the Grant Agreement menu, then click on **Link another contact**.

| BETA This is beta. Help us make it better for you - please give feed | <u>dback</u>                |                 | l i                               |             |                    |                 |                          |                       |          |
|----------------------------------------------------------------------|-----------------------------|-----------------|-----------------------------------|-------------|--------------------|-----------------|--------------------------|-----------------------|----------|
| Australian Gevernment                                                | fit                         |                 |                                   |             |                    |                 | Notifications            | Personal Profile      | Logout   |
| Home Grants - Milestones Applications Payment                        | Advice Organisation Profile | Data Exchange 🗗 | Training and Support 🗗            | Acceptances |                    |                 |                          |                       |          |
|                                                                      |                             |                 |                                   |             |                    |                 | A You are currently      | rviewing: Training Gr | roup Inc |
| You are here: Home / Grant Agreements / Grant Agreement details      |                             |                 |                                   |             |                    |                 |                          |                       |          |
| Grant Agreement                                                      | Contacts                    |                 |                                   |             |                    |                 |                          |                       |          |
| mena                                                                 | Schedule ID: 4-5XUO6KC      |                 |                                   |             | Type: Standard Fun | nding Agreement |                          |                       |          |
| Overview                                                             | Start date: 1/01/2021       |                 |                                   |             | Completion date:   | 1/01/2023       |                          |                       |          |
| Documents                                                            | Organisation name: Traini   | ng Group Inc    | city and Service Provider Reading | ess         | Organisation ID: 4 | 4-3Q7ARG7       | .es                      |                       |          |
| Variations                                                           | Grant Agreement o           | ontacts         |                                   |             |                    |                 |                          |                       |          |
| Contacts                                                             | Grane Agreement es          | Sindees         |                                   |             |                    |                 |                          | Link another          | contact  |
|                                                                      | Contact ID                  | Name            | Phone                             | Email       |                    | Position        | Primary Agree<br>contact | ment                  |          |
|                                                                      | 4-5XQMQCH                   | ADMIN TRAINING  |                                   | aron@ma     | ail.com            | Not Specified   | Yes                      | [                     | Actions* |

#### Step 20

A list of contacts for the organisation will display. Click on the **box** next to the staff member(s) you want to add as a contact for the Grant Agreement and then click on the **Confirm selection** button.

| BETA This is beta. Help us make it bette   | er for you - please <u>give feedback</u>                 |                                                        |                                      |                              |                                   |                 |                                               |
|--------------------------------------------|----------------------------------------------------------|--------------------------------------------------------|--------------------------------------|------------------------------|-----------------------------------|-----------------|-----------------------------------------------|
| Australian Government                      | ts Hub                                                   |                                                        |                                      |                              |                                   | I               | Notifications Personal Profile Logout         |
| Home Grants <del>-</del> Milestones A      | pplications Payment Advice                               | Organisation Profile D                                 | lata Exchange 🗗 🛛 Training al        | nd Support 🗗 Acceptar        | nces                              |                 |                                               |
|                                            |                                                          |                                                        |                                      |                              |                                   |                 | You are currently viewing: Training Group Inc |
| You are here: Home / Grant Agreements / Gr | rant Agreement details                                   |                                                        |                                      |                              |                                   |                 |                                               |
| Grant Agreement                            | Conta                                                    | icts                                                   |                                      |                              |                                   |                 |                                               |
| menu                                       | Link contact to                                          | Grant Agreem                                           | ent                                  |                              |                                   | х               |                                               |
| Overview                                   |                                                          |                                                        |                                      |                              |                                   |                 |                                               |
| Documents                                  | Please select or search fo<br>Organisation profile and a | r the staff member(s) you v<br>add a new staff member. | vish to add as a contact for this Gr | ant Agreement. If you cannot | find the contact, you may need to | go to the       |                                               |
| Variations                                 |                                                          |                                                        |                                      |                              |                                   | Search staff    |                                               |
|                                            | Contact ID                                               | Title                                                  | First name                           | Last name                    | Position                          |                 |                                               |
| Contacts                                   | 4-5Y28XN5                                                | Mr                                                     | TRAINING                             | ADMIN                        | Not Specified                     |                 | Link another contact                          |
|                                            | 4-5Y5A9M7                                                | Mr                                                     | ADAM                                 | в                            | Manager                           |                 | Primary Agreement                             |
|                                            | 4-5Y44ZDS                                                | Mr                                                     | TRAINING                             | EDITOR                       | Not Specified                     |                 | Vor                                           |
|                                            | Discard changes and clos                                 | 2                                                      |                                      |                              | Cor                               | nfirm selection | Actions*                                      |
|                                            |                                                          |                                                        |                                      |                              |                                   |                 |                                               |

## Step 21

If the change is successful, a message will temporarily display on screen confirming the change was successful and the contact will be listed on the Contacts screen under **Grant Agreement** contacts.

Successful message - adding contact to Grant Agreement

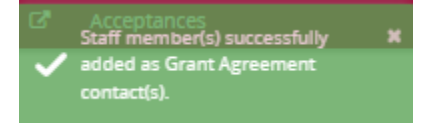

Your contact has now been added to the Grant Agreement.

|                            |                                                                                | Type: Cwlth Stand                                                                                       | lard Grant Agreement                                                                                                    |                                                                                                    |                                                                                                    |  |  |  |
|----------------------------|--------------------------------------------------------------------------------|----------------------------------------------------------------------------------------------------|----------------------------------------------------------------------------------------------------|----------------------------------------------------------------------------------------------------|----------------------------------------------------------------------------------------------------|--|--|--|
|                            |                                                                                | Completion date:                                                                                        | Completion date: 30/11/2023                                                                                                    |                                                                                                    |                                                                                                    |  |  |  |
| al Crisis and Material Aid |                                                                                | Department: Department of Social Services                                                               |                                                                                                    |                                                                                                    |                                                                                                    |  |  |  |
| iining Group 2022          |                                                                                | Organisation ID:                                                                                        | Organisation ID: 4-GXVAVJL                                                                                                    |                                                                                                    |                                                                                                    |  |  |  |
| contacts                   |                                                                                |                                                                                                    |                                                                                                    |                                                                                                    | Link another contact                                                                                                    |  |  |  |
| Name                       | Phone                                                                          | Email                                                                                                   | Position                                                                                                    | Primary Agreement contact                                                                                                    |                                                                                                    |  |  |  |
| GRP TRN1                   | 02 3232 3232                                                                   | uat1dss@dss.fms.gov.au                                                                                  | Not Specified                                                                                                    | Yes                                                                                                    | Actions                                                                                                    |  |  |  |
|                            | II Crisis and Material Aid<br>ining Group 2022<br>CONTACTS<br>Name<br>GRP TRN1 | I Crisis and Material Aid<br>ining Group 2022<br>CONTACTS<br>Name <u>Phone</u><br>GRP TRN1 02 3233 3232 | Il Crisis and Material Aid<br>Il Crisis and Material Aid<br>Group 2022<br>Contacts<br>Name Phone Enall<br>GRP TRN1 02 3222 3232 uat1dss@dss.fms.gov.au | Il Crisis and Material Aid<br>Il Crisis and Material Aid<br>Department: Department of Social Services<br>Organisation ID: 4-GXVAVjL<br>Contacts<br>Name Phone Enall Position<br>GRP TRN1 02.3223.2322 vart/dsst/fms.gov.au Not Specified | It Crisis and Material Aid Crosuption of the Construction of the Construction of the C |  |  |  |

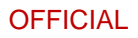

To update the contact as the primary contact, select **Actions** and then select **Assign as the primary contact**.

**Note:** There will be a **Yes** under the **Primary Agreement contact** column for the contact who is listed as the primary contact.

| Home          | Grants 🔸      | Milestones       | Applications     | Payment Advice | Organisation Profile     | Data Exchange    | Training and Support | Acceptances            |                     |                                |                    |                    |
|---------------|---------------|------------------|------------------|----------------|--------------------------|------------------|----------------------|------------------------|---------------------|--------------------------------|--------------------|--------------------|
|               |               |                  |                  |                |                          |                  |                      |                        |                     | A You are currently viewing: 1 | raining Group 2022 |                    |
| You are I     | here: Home /  | Grant Agreements | / Grant Agreemen | details        |                          |                  |                      |                        |                     |                                |                    |                    |
| Gr            | ant Agree     | ement            |                  | Contac         | ts                       |                  |                      |                        |                     |                                |                    | _                  |
| 1110          | enu           |                  |                  | Schedul        | le ID: 4-H0EOIE0         |                  |                      | Type: Cwlth Sta        | indard Grant Agree  | ment                           |                    |                    |
| Ov            | erview        |                  |                  | Start da       | te: 1/07/2022            |                  |                      | Completion dat         | e: 30/09/2024       |                                |                    |                    |
| -             |               |                  |                  | Program        | n name: Financial Crisis | and Material Aid |                      | Department:            | Department of Socia | al Services                    |                    |                    |
|               | cuments       |                  |                  | Organis        | ation name: Training (   | iroup 2022       |                      | Organisation ID        | : 4-GXVAVJL         |                                |                    |                    |
| Var           | riations      |                  |                  | Grant          | Agreement con            | tacts            |                      |                        |                     |                                |                    |                    |
| Cor           | ntacts        |                  |                  | Grant          | Agreement con            | lacts            |                      |                        |                     |                                |                    |                    |
|               |               |                  |                  |                |                          |                  |                      |                        |                     | Lin                            | k another contact  |                    |
|               |               |                  |                  | Contact        | t ID Nan                 | ne               | Phone                | Email                  | Position            | Primary Agreement<br>contact   |                    |                    |
|               |               |                  |                  | 4-GZOLE        | B8S GRP                  | TRN1             | 02 3232 3232         | uat1dss@dss.fms.gov.au | Not Specified       | Yes                            | Actions            |                    |
|               |               |                  |                  | 4-GXYW         | /ERR RAY                 | MOND HOLT        |                      | uatdss@dss.fms.gov.au  | Senior Manager      | No                             | Actions+           |                    |
|               |               |                  |                  |                |                          |                  |                      |                        |                     |                                | Assign as the      | primary contact    |
| <b>\$</b> 180 | 0.020.283.ext | 5 💌 Helo         | S Feedback       |                |                          |                  |                      |                        |                     |                                | Remove conta       | act from Agreement |

#### Step 23

When you select **Assign as the primary contact**, a confirmation message will display asking you to confirm the change of the primary contact by selecting **Continue**.

Select Continue to confirm the change of primary contact.

Note: you can select Discard changes and return to cancel the change.

| Confirm change of primary contact                                                                                           | х                                                                                                    |
|----------------------------------------------------------------------------------------------------|----------------------------------------------------------------------------------------------------|
| By clicking 'Continue' below you declare that you as an authorised individual are changing the contact person for this gran | t agreement, and that this will constitute a change to the grantee's representative for this agreement. |
| Discard changes and return                                                                                                  | Continue                                                                                                |

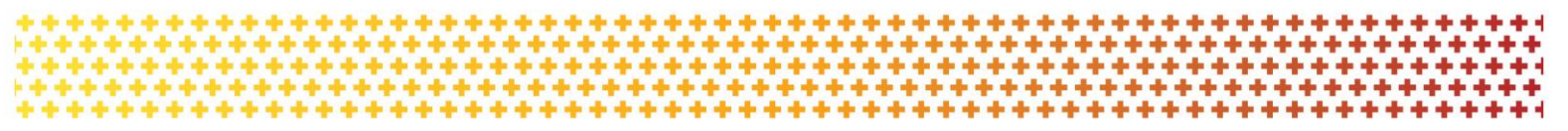

## Step 24

If the change is successful, a message will temporarily display on screen confirming the change was successful and the contact will be listed on the Contacts screen under **Grant Agreement** contacts with a **Yes** for **Primary Agreement Contact**.

A message will temporarily display on screen confirming the change was successful.

Successful message - changing primary contact

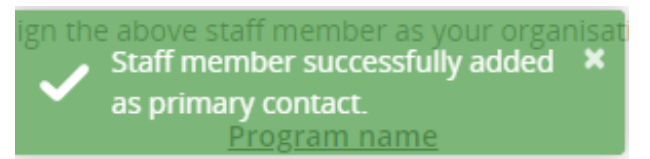

Your contact has now been updated as the primary contact.

| Contacts                       |                  |              |                        |                              |                           |                      |
|--------------------------------|------------------|--------------|------------------------|------------------------------|---------------------------|----------------------|
| Schedule ID: 4-H404B5K         |                  |              | Type: Cwlth Stan       | idard Grant Agreement        |                           |                      |
| Start date: 1/07/2022          |                  |              | Completion date        | : 30/11/2023                 |                           |                      |
| Program name: Financial Crisis | and Material Aid |              | Department: De         | epartment of Social Services |                           |                      |
| Organisation name: Training G  | oup 2022         |              | Organisation ID:       | 4-GXVAVJL                    |                           |                      |
| Grant Agreement cont           | acts             |              |                        |                              |                           | Link another contact |
| Contact ID                     | Name             | Phone        | Email                  | Position                     | Primary Agreement contact |                      |
| 4-GZOLB8S                      | GRP TRN1         | 02 3232 3232 | uat1dss@dss.fms.gov.au | Not Specified                | Yes                       | Actions*             |

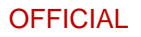

## Removing a Grant Agreement Contact through the Grant Agreements link/tile

### Step 25

To remove a contact from a Grant Agreement, select **Contacts** from the Grant Agreement menu, then select the **Actions** button next to the contact and select **Remove contact from Agreement**.

| BETA This is beta. Help us make it better for you - please give t                                     | 'eedback                   |                                      |                               |                  |                                 |                                 |                               |
|----------------------------------------------------------------------------------------------------|----------------------------|--------------------------------------|-------------------------------|------------------|---------------------------------|---------------------------------|-------------------------------|
| Antralias Convenance                                                                                  | Fit                        |                                      |                               |                  |                                 | Notifications Personal Pr       | ofile Logout                  |
| Home Grants - Milestones Applications Payme                                                           | nt Advice Organisation Pro | ile Data Exchange 🗗 Tr               | aining and Support 🗗 🛛 Ao     | ceptances        |                                 |                                 |                               |
|                                                                                                    |                            |                                      |                               |                  |                                 | A You are currently viewing: In | aining Group Inc              |
| You are here: Home / Grant Agreements / Grant Agreement details                                       |                            |                                      |                               |                  |                                 |                                 |                               |
| Grant Agreement                                                                                       | Contacts                   |                                      |                               |                  |                                 |                                 |                               |
| menu                                                                                                  | Schedule ID: 4-5XUO        | KC                                   |                               | Type: Stan       | dard Funding Agreement          |                                 |                               |
| Overview                                                                                              | Start date: 1/01/2021      |                                      |                               | Completion       | date: 1/01/2023                 |                                 |                               |
|                                                                                                    | Program name: 3. Bu        | ilding Disability Sector Capacity ar | nd Service Provider Readiness | Departmen        | t: Department of Social Service | 85                              |                               |
| Documents                                                                                             | Organisation name:         | Training Group Inc                   |                               | Organisatio      | on ID: 4-3Q7ARG7                |                                 |                               |
| Variations                                                                                            | Grant Agroomo              | t contacto                           |                               |                  |                                 |                                 |                               |
| Contacts                                                                                              | Grant Agreemen             | it contacts                          |                               |                  |                                 |                                 |                               |
|                                                                                                    |                            |                                      |                               |                  |                                 | Linka                           | another contact               |
|                                                                                                    | Contact ID                 | Name                                 | Phone                         | Email            | Position                        | Primary Agreement<br>contact    |                               |
|                                                                                                    | 4-5XQMQCH                  | ADMIN TRAINING                       |                               | aron@mail.com    | Not Specified                   | Yes                             | Actions-                      |
|                                                                                                    | 4-5Y5A9M7                  | ADAM B                               |                               | abc@unkasdfn.com | Manager                         | No                              | Actions-                      |
|                                                                                                    |                            |                                      |                               |                  |                                 |                                 | Assign as the primary contact |
| €1800 020 283, ext. 5 SHelp SFeedback<br>Accessibility   Copyright & Disclaimer   Privacy Information |                            |                                      |                               |                  |                                 |                                 | Remove contact from Agreement |

### Step 26

The message box below will display asking for confirmation to remove the contact from the Grant Agreement. Click on **Yes remove as Agreement contact** to remove the contact.

Note: you can select Cancel to not progress with the change.

| Remove staff as Grant                 | Agreement contact                                | x  |
|---------------------------------------|--------------------------------------------------|----|
| Are you sure you would like to remove | this staff member as a contact for this Agreemen | t? |
| Cancel                                | Yes remove as Agreement<br>contact               |    |
|                                       |                                                  |    |

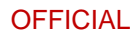

If the change is successful, a message will temporarily display on screen confirming the change was successful and the Grant Agreement will be removed from the Contacts screen under **Grant Agreement contacts**.

| Data | Exchange 🖸<br>Staff member | Training and successfully | Support |
|------|----------------------------|---------------------------|---------|
| ~    | removed as a               | contact.                  |         |

Your contact has now been removed from the Grant Agreement.

| Home Grants - Milestones Applications Pay                       | ment Advice Organisation P                      | rofile Data Exchange C | Training and Support | Acceptances                |                                           |                            |                     |  |
|-----------------------------------------------------------------|-------------------------------------------------|------------------------|----------------------|----------------------------|-------------------------------------------|----------------------------|---------------------|--|
|                                                                 |                                                 |                        |                      |                            |                                           | You are currently viewing: | Training Group 2022 |  |
| You are here: Home / Grant Agreements / Grant Agreement details |                                                 |                        |                      |                            | -                                         |                            |                     |  |
|                                                                 |                                                 |                        |                      |                            |                                           |                            |                     |  |
| Graħt Agreement                                                 | Contacts                                        |                        |                      |                            |                                           |                            |                     |  |
| menu                                                            | Schedule ID: 4-H0EOIE0                          |                        |                      | Type: Cwith Sta            | andard Grant Agreer                       | ment                       |                     |  |
| Oraniau                                                         | Start date: 1/07/2022                           |                        |                      | Completion dat             | te: 30/09/2024                            |                            |                     |  |
| Overview                                                        | Program name: Financial Crisis and Material Aid |                        |                      | Department:                | Department: Department of Social Services |                            |                     |  |
| Documents                                                       | Organisation name: Training Group 2022          |                        |                      | Organisation ID: 4-GXVAVJL |                                           |                            |                     |  |
| Variations                                                      |                                                 |                        |                      |                            |                                           |                            |                     |  |
|                                                                 | Grant Agreement                                 | contacts               |                      |                            |                                           |                            |                     |  |
| Contacts                                                        | L                                               |                        |                      |                            |                                           |                            | ink another contact |  |
|                                                                 |                                                 |                        |                      |                            |                                           |                            |                     |  |
|                                                                 | Contact ID                                      | Name                   | Phone                | Email                      | Position                                  | contact                    | t i                 |  |
|                                                                 | 4-G701 B94                                      | GRP TRN3               | 02 3232 3232         | uat3dss@dss.fms.gov.au     | Not Specified                             | Yes                        | Actions             |  |
|                                                                 |                                                 |                        | 01 0101 0101         |                            |                                           |                            |                     |  |

The following error message will appear on the top of the page if the contact is a primary contact for the Grant Agreement. You will need to assign a new primary contact to the Grant Agreement before removing the existing primary contact. The system will not allow the removal of the primary contact without a replacement.

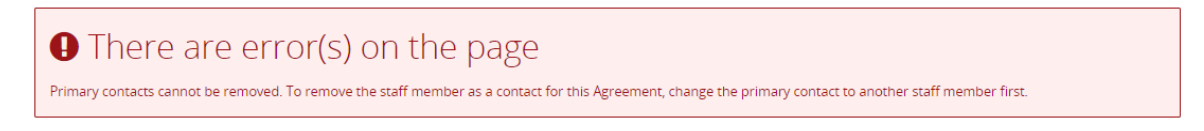

## Need Help?

For further assistance, contact the Grant Recipient Portal Helpdesk:

Email: <u>GRP.Helpdesk@communitygrants.gov.au</u>

Phone: 1800 020 283 (Option 5)

**Operating Hours:** Monday to Friday 9:00am – 5:00pm (AEST/AEDT)

OFFICIAL